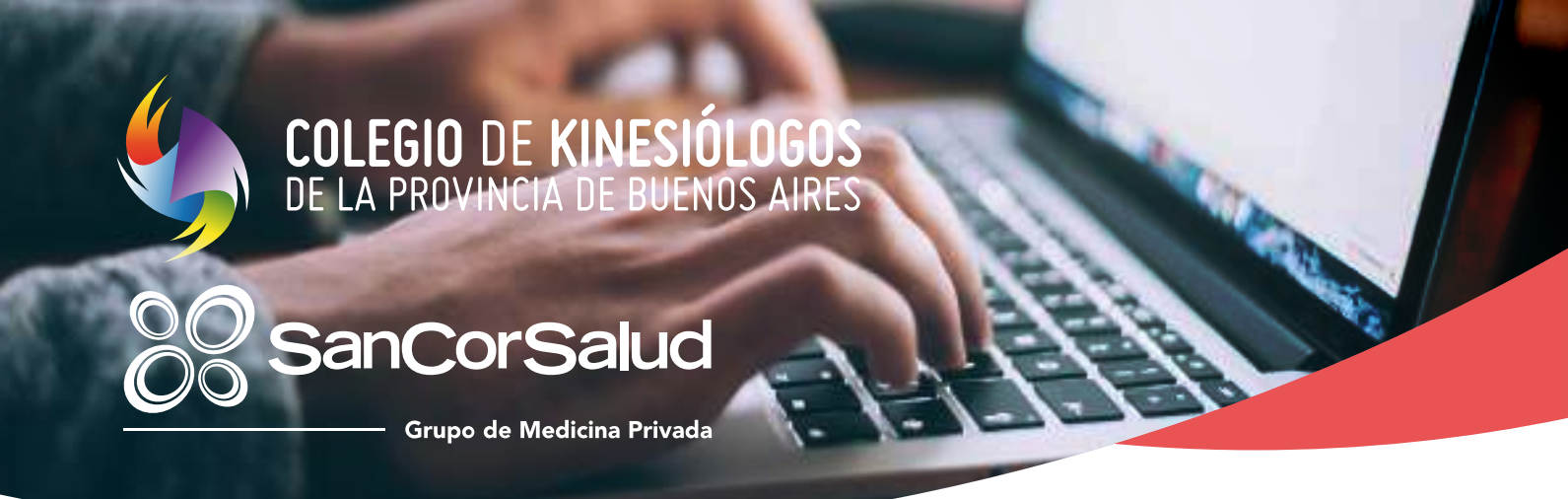

# MANUAL PARA USUARIO

# Pedido de Solicitud por Imágenes prestaciones médicas

Con el objetivo de mejorar los servicios de atención hacia nuestros matriculados les proponemos esta modalidad de trabajo que le permitirá cargar Solicitudes por Imágenes desde cualquier dispositivo conectado a internet.

Pensamos que la operatoria será sin dudas más ágil y transparente, con ventajas para el Matriculado, las Delegaciones y las Obras Sociales y una manera segura, confiable y con la posibilidad de llevar un registro de los pacientes y órdenes emitidas, posibilitando un mejor control de las prestaciones brindadas.

\* todos los campos con asteristos son obligatorios

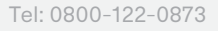

### Aclaración

Recordá que tenes que estar matriculado y pertenecer al padrón de prestadores de Colegio para poder tener acceso.

# Operatoria

**1.** Ingresar al Sitio Autogestión, a través del siguiente enlace: https://autogestion.cokiba.org.ar/web/index.php completá con tu Matrícula y Contraseña

| COLEGIO DE KINESIOLOGOS<br>DE LA PROVINCIA DE BUENOS AIRES |                                                   |
|------------------------------------------------------------|---------------------------------------------------|
| · ·                                                        | Inicio de sesión                                  |
|                                                            | Matricula *                                       |
|                                                            | Contracuña "                                      |
|                                                            | Classe counts counts                              |
|                                                            | <ul> <li>Solitity una narva cantoreria</li> </ul> |
|                                                            | Infector member                                   |

2. Accede a "Gestión de Autorización y Facturación online" desde el Sitio Autogestión

|                                  |           |                                      |                      | _         | _            |
|----------------------------------|-----------|--------------------------------------|----------------------|-----------|--------------|
| Cuenta Corriente                 | Seguros   | Ouras Sociales                       | Mesa de ayuda        | Ni cuenta | Cernar Sesid |
| Login                            |           | Aranceles y normas de<br>Facturacion |                      |           |              |
|                                  |           | Autorizacion                         |                      |           |              |
|                                  |           | Honorarios                           |                      |           |              |
| Datos Per                        | sonales:  | Facturación Observada                |                      |           |              |
| * Corres Elect                   | rénico:   | Debitos                              |                      |           |              |
| + Teléfano Mó                    | viti      | IOMA a Cobrar                        |                      |           |              |
| <ul> <li>Domicilio Pa</li> </ul> | relouter: | Gestión de Autorización              | y Facturación online |           |              |
| * Domicilio La                   | gab       |                                      |                      |           |              |

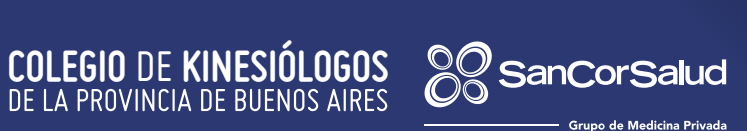

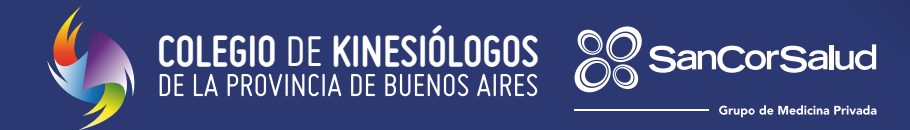

3. Presionar en "Gestión de Autorización y Facturación online"

| Cuenta Corriente | Seguros  | Obras Sociales - | Mesa de ayuda | Mi cuenta | Cerrar Sesió |
|------------------|----------|------------------|---------------|-----------|--------------|
|                  |          |                  |               |           |              |
| Solicitud        | de Factu | Iración          |               |           |              |

**4.** En esta instancia se debe presionar en el botón **"Nueva Solicitud"** donde se desplegará el formulario para ingresar los datos correspondientes.

| Solicitudes de factur | ación            |              |                        | Ussaritz              |
|-----------------------|------------------|--------------|------------------------|-----------------------|
| <br>( hereit          |                  |              |                        | 53                    |
| Fibros                |                  |              |                        | ~                     |
| Director Data States  |                  |              |                        | (and all interesting) |
| HT DBBA SOCIAL T      | H, YAMOBVCIOH \$ | N' APLIADO 1 | OLTIMA SCTUALIZACIÓN + | ERITADO 7 ACCIONES    |

**5.** Ingreso de Obras Sociales **Sancor Salud** por medio del Listado de Obras Sociales y luego presionar en el botón verde Aceptar.

| CHARGE IS CONSIGNED | Control to Automation |  |
|---------------------|-----------------------|--|
|                     | Elegir Obra Social    |  |
| 2                   | Sancor Salud          |  |
|                     |                       |  |

\* todos los campos con asteristos son obligatorios

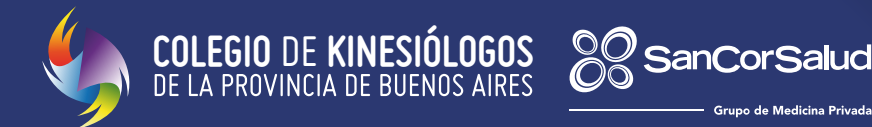

6. Se podrá optar por validar el beneficiario mediante N° de afiliado o DNI.

| Gestern de Autorisanten |                | distantis. |  |
|-------------------------|----------------|------------|--|
|                         | Vuldar Affaids |            |  |

El sistema arrojará información valiosa referida al beneficiario como ser tipo de plan y condición impositiva. Presionando el botón confirmar, el paciente quedará validado para la atención.

7. Se presentará la pantalla de carga. El tratamiento será autorizado sesión por sesión.

| liestin-de wateringtin                                                                                                    |       | Unselle- | 242        |
|----------------------------------------------------------------------------------------------------|-------|----------|------------|
| <br>Presentación #100 - SANCOR<br>Serve entrese<br>Jacobia<br>Serve entrese<br>Serve entrese |       |          | 0          |
|                                                                                                    | * man | ACDOME   | ) <b>*</b> |
| Observaciones                                                                                                    |       |          |            |

Observaciones: completar SOLO en caso que se deba realizar una aclaración al envió del tratamiento

<sup>\*</sup> todos los campos con asteristos son obligatorios

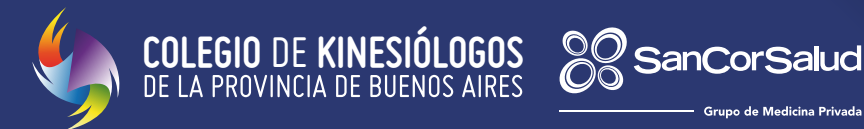

#### Fecha de prescripción médica (validez 60 días)

| a Prescripción |    |    |      |      |     |    |    |
|----------------|----|----|------|------|-----|----|----|
|                | 1  | n  | ovie | mbre | 202 | 1  |    |
|                | lu | ma | mi   | ju   | vi  | sa | do |
|                | 1  | 2  | 3    | 4    | 5   | 6  | 7  |
|                | 8  | 9  | 10   | 11   | 12  | 13 | 14 |
|                | 15 | 16 | 17   | 18   | 19  | 20 | 21 |
|                | 22 | 23 | 24   | 25   | 26  | 27 | 28 |
|                | 29 | 30 | ă.   | 2    | 3   | 4  | Ē, |

#### Diagnóstico

| Diaghóstico * |  |  |  |
|---------------|--|--|--|
|               |  |  |  |
|               |  |  |  |
|               |  |  |  |
|               |  |  |  |

#### Tipo de práctica

| eleccione una opción     | • |
|--------------------------|---|
| lodulo Consultorio       |   |
| fodulo Especialidad      |   |
| todulo Drenaje Linfático |   |
| Addressed section -      |   |
|                          |   |

El listado de prácticas estará habilitado a partir de la Especialidad u orientación que tenga cada profesional acreditada en el Colegio.

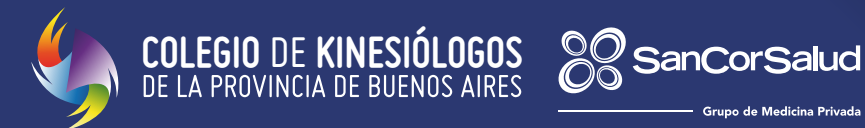

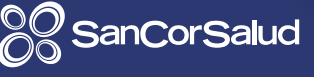

#### Práctica adicional

| Ninguna | 4 |
|---------|---|
| Ninguna |   |

### Fechas de sesiones

| Fechas de sesiones |
|--------------------|
| AGREGAR SESIÓN     |
|                    |

Para comenzar con la autorización del tratamiento se deberá presionar en Agregar sesión.

|     | Agr   | ega        | ar fe     | ech        | a de       | e se       |
|-----|-------|------------|-----------|------------|------------|------------|
|     | Earna |            |           |            |            |            |
|     | 10/0  | 8/202      | 22        |            |            |            |
|     | Uti   | lizar solo | para auto | prizacione | es con for | rmulario 4 |
| 4   | n     | ovie       | mbre      | 202        | 1          |            |
| lu  | ma    | mi         | ju        | vi         | sa         | do         |
| 1   | 2     | 3          | 4         | 5          | 6          | 7          |
| 8   | 9     | 10         | 11        | 12         | 13         | 14         |
| 15  | 16    | 17         | 18        | 19         | 20         | 21         |
| 52  | 23    | 24         | 25        | 26         | 27         | 28         |
| 000 |       |            |           |            |            |            |

\* todos los campos con asteristos son obligatorios

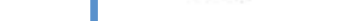

| En ambos casos para Autorizar la misma, se deberá presionar en el botón verde Valic | dar. |
|-------------------------------------------------------------------------------------|------|
| Una vez autorizada la Sesión se verá de la siguiente manera.                        |      |

| Martine Annual | AUTORIZACIÓN | AUTORIZACIÓN FORMULARIO | ACCOMES |
|----------------|--------------|-------------------------|---------|
| wi 2002        | arti-        |                         |         |

Resultará una buena práctica realizar el registro diario de las sesiones, no obstante a ello, el calendario se posicionará en el día actual de la registración habilitando 6 días hacia atrás, siempre y cuando los mismos correspondan dentro del mismo mes.

Botón "Anular Sesión"

En caso de cargar una sesión por error se podrá optar por anular la misma, apretando el botón "anular" Es importante destacar, que al anular las sesiones se devuelve el cupo al afiliado.

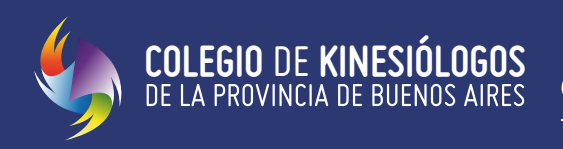

excepcionalmente y el módulo de prestación.

\*Importante ingresar numero del formulario sin los ceros del comienzo

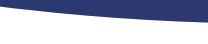

Formulario 4

|                                                                                      |                                                                                       | *ingresar numero sin<br>los primeros ceros     |  |  |
|--------------------------------------------------------------------------------------|---------------------------------------------------------------------------------------|------------------------------------------------|--|--|
| SanCorSalud                                                                          | FORMULARIO NRO. 4<br>PRESTACIONES QUE<br>QUIEREN AUTORIZACIÓN PREVIA                  | Rest 12770682                                  |  |  |
| Apelido y Nombre: TRIVERIO CECILIA BETON<br>Fecha de Naci 15/07/1993 Fecha de Ingrés | NA CUIL: 37-37303715-9 Núrseou<br>a Sorv. Salud: 101/08/2016 Pecha de ingreso al Piar | 099004 / 00 Subar: 09968542445<br>: 01/18/2016 |  |  |
| Entitled Net: 6008 C.A.R. SUNCHALES                                                  |                                                                                       | NO GRAV                                        |  |  |
| Entured New: 6008 C.A.R. SUNCHALES                                                   | DICTAMEN DE AUDITORÍA                                                                 | NO GRAV                                        |  |  |

San

Es utilizado en el caso que el afiliado haya consumido todas las sesiones correspondientes a su plan. Es tramitado por el beneficiario ante la Obra Social. El mismo posee la cantidad de sesiones autorizadas

Esto permitirá continuar con el tratamiento en el caso que la plataforma arroje un rechazo en la autorización.

alud

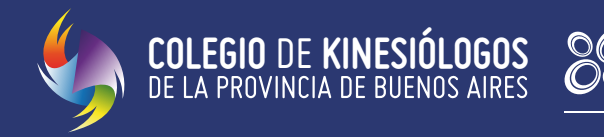

#### Carga Frente Prescripción médica.

| Adapteries |        |                   |
|------------|--------|-------------------|
| Lagrantin. | Aurent |                   |
|            |        | THINKAL BOLICTION |

SanCorS

Salud

Solo será obligatoria la carga del frente de la prescripción médica.

La carga del archivo, podrá ser realizada antes o durante el tratamiento, siendo obligatorio antes de enviar al auditor.

- Botón verde Es aconsejable finalizar el tratamiento para enviar la solicitud al auditor. En el caso de facturar en forma parcial se debe tener en cuenta que la fecha de prescripción médica no encuentre vencida.
- Botón negro envía el tratamiento con las sesiones autorizadas al auditor para la facturación del mismo a la Obra Social

#### Ejemplos de funcionalidad

Si se genera una solicitud y la mima se encuentra en estado borrador la plataforma enviará el siguiente mensaje para continuar.

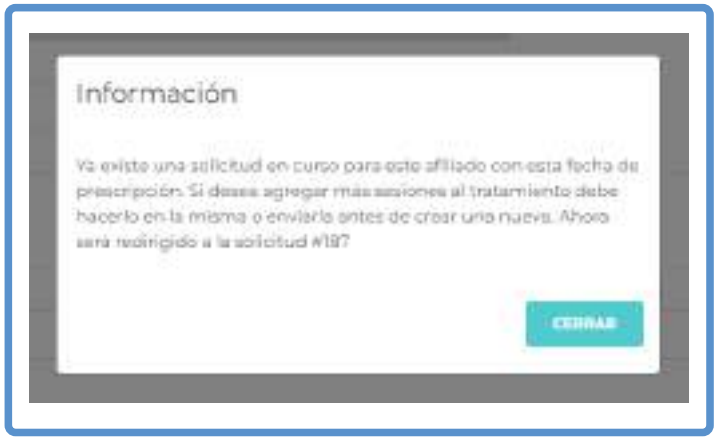

En caso que la solicitud se haya enviado al auditor y se quiera continuar con el tratamiento la plataforma enviará el siguiente mensaje.

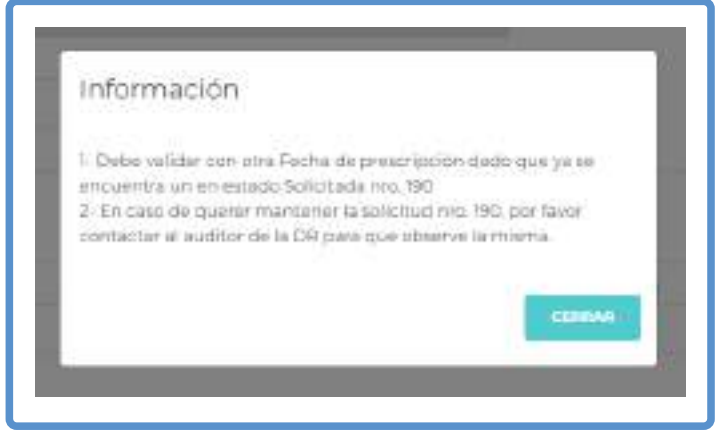

\* todos los campos con asteristos son obligatorios

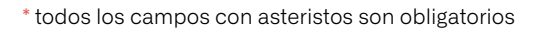

### 8. Bandeja de tratamiento:

Para proseguir con la carga de las sesiones de un mismo tratamiento se deberá presionar en el icono 👁 y el sistema presentará el registro del tratamiento y las sesiones ya autorizados.

San

ud

El (#) corresponde a cada tratamiento que podrá estar iniciado (borrador); enviado (auditado); facturado (integrado)

Para realizar una búsqueda mas especifica se debe ingresar en la sección de Buscar/filtros.

En el icono de la lupa **Q** realizará la búsqueda de los valores indicados en las columnas (#; nombre de afiliado; etc)

| HELIOP  | de Autonización |                     |                |                | Upuario: |                 |
|---------|-----------------|---------------------|----------------|----------------|----------|-----------------|
| house.  |                 |                     |                |                |          | a               |
| Filtros |                 |                     |                |                |          |                 |
|         |                 | No. State Lange (1) |                |                | 1122222  | Construction of |
| N° 8    | OBRA SOCIAL #   | H' APROBACION #     | BENEFICIARIO 8 | PRESCRIPCION # | ECT400 # | ACCIONES        |

Para los casos que se deba proceder a anular la solicitud, se debe ingresar a la bandeja de tratamientos. Presionar en la cruz roja 🗙 para poder anular la solicitud. (tener en cuenta para borrar la solicitud primero se debe anular las seciones del tratamiento.)

| istlón i | de Autorización |               |                |                | Usuarie:                        |            |
|----------|-----------------|---------------|----------------|----------------|---------------------------------|------------|
| house.   |                 |               |                |                |                                 | 9          |
| Filtros  |                 |               |                |                |                                 | ~          |
|          |                 |               |                |                |                                 | Contention |
| e 4      | OBDA SOCIAL #   | н аразвалов в | BENEFICIARIO I | PRESCRIPCIÓN # | 8575.00 s                       | ACCIDNES   |
|          |                 |               |                |                | Company and Company and Company | 1.000      |

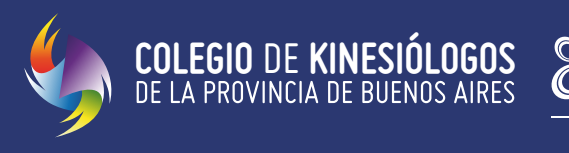